KVIrc 3.4.0 Mod

# NUMBER DATE DESCRIPTION NAME 1.0 July 08 T

## Contents

| 1 | Über                                           | 1 |
|---|------------------------------------------------|---|
| 2 | Vorbereitungen                                 | 1 |
| 3 | Schritt 1 - Entpacken der Originaldateien      | 1 |
| 4 | Schritt 2 - Austauschen und Ändern der Dateien | 1 |
| 5 | Schritt 3 - Anpassen des Installers            | 1 |
| 6 | Schritt 4 - Erstellen des Installers           | 2 |

## 1 Über

Diese kleine HowTo soll zeigen, wie man einen eigenen modifizierten KVIrc-Installer erstellt. Das heißt z.B. ein anderes Standardskript, eigene Symbole usw. oder Änliches in den Installer einbinden.

### 2 Vorbereitungen

Damit das alles durchführbar ist, musst dur dir erstmal noch ein paar Dateien herunterladen.

ftp://ftp.kvirc.ru/pub/kvirc.net/3.4.0/binary/win32/KVIrc-3.4.0.exe

https://svn.kvirc.de/kvirc/export/2096/tags/kvirc/3.4.0/win32build/KVIrc.nsi https://svn.kvirc.de/kvirc/export/2096/tags/kvirc/3.4.0/-data/resources/icon1.ico

http://prdownloads.sourceforge.net/nsis/nsis-2.38-setup.exe?download

Nachdem du den NSIS heruntergeladen hast, installiere ihn normal über den Installer.

## 3 Schritt 1 - Entpacken der Originaldateien

Erstelle dir einen neuen Ordner wie z.B. "D:\KVIrc-Temp\", starte den KVIrc-Installer und installiere KVIrc in folgenden Ordner: (Beim Installieren, bis auf "KVIrc", alle Häkchen entfernen.)

```
D:\KVIrc-Temp\package\
```

Kopiere nun die Dateien "KVIrc.nsi" und "icon1.ico" nach "D:\KVIrc-Temp\".

# 4 Schritt 2 - Austauschen und Ändern der Dateien

Nuja hier ist eurer Kreativität keine Grenze gesetzt.

### 5 Schritt 3 - Anpassen des Installers

Dazu öffnet man die Datei "KVIrc.nsi" am besten mit einem geeigneten Editor Natürlich auf jeden Fall erstmal die wichtigsten Information gleich am Anfang ändern:

```
Name "KVIrc - Mod"
!define VERSION \'3.4.0\'
!define RELEASE_NAME \'MOD\'
!define /date RELEASE_VERSION \'%Y%m%d\'
!define URL_ABOUT \'http://www.example.com/\'
!define URL_SUPPORT \'http://www.example.com/\'
!define URL_UPDATE \'http://www.example.com/\'
!define PUBLISHER \'No Name\'
OutFile KVIrc-${VERSION}-mod-version1.exe
```

Danach stehen noch ein paar kleinere Änderungen an:

Icon ..\data\resources\icon1.ico
...
!define MUI\_ICON ..\data\resources\icon1.ico
!define MUI\_UNICON ..\data\resources\icon1.ico
umschreiben auf folgendes:
Icon icon1.ico
...
!define MUI\_ICON icon1.ico
!define MUI\_UNICON icon1.ico
Entferne die nachfolgenden Zeilen:
!include ".\translations\\*.nsi"

... SetOutPath "\$INSTDIR\qt-plugins" File /r package\qt-plugins\\*.\*

Der Rest kann natürlich auch angepasst werden. ;)

# 6 Schritt 4 - Erstellen des Installers

Einfach einen Rechtsklick auf die Datei KVIrc.nsi machen, und auf "Compile NSIS Script" klicken.

Fertig!

Viel Spaß. TheXception